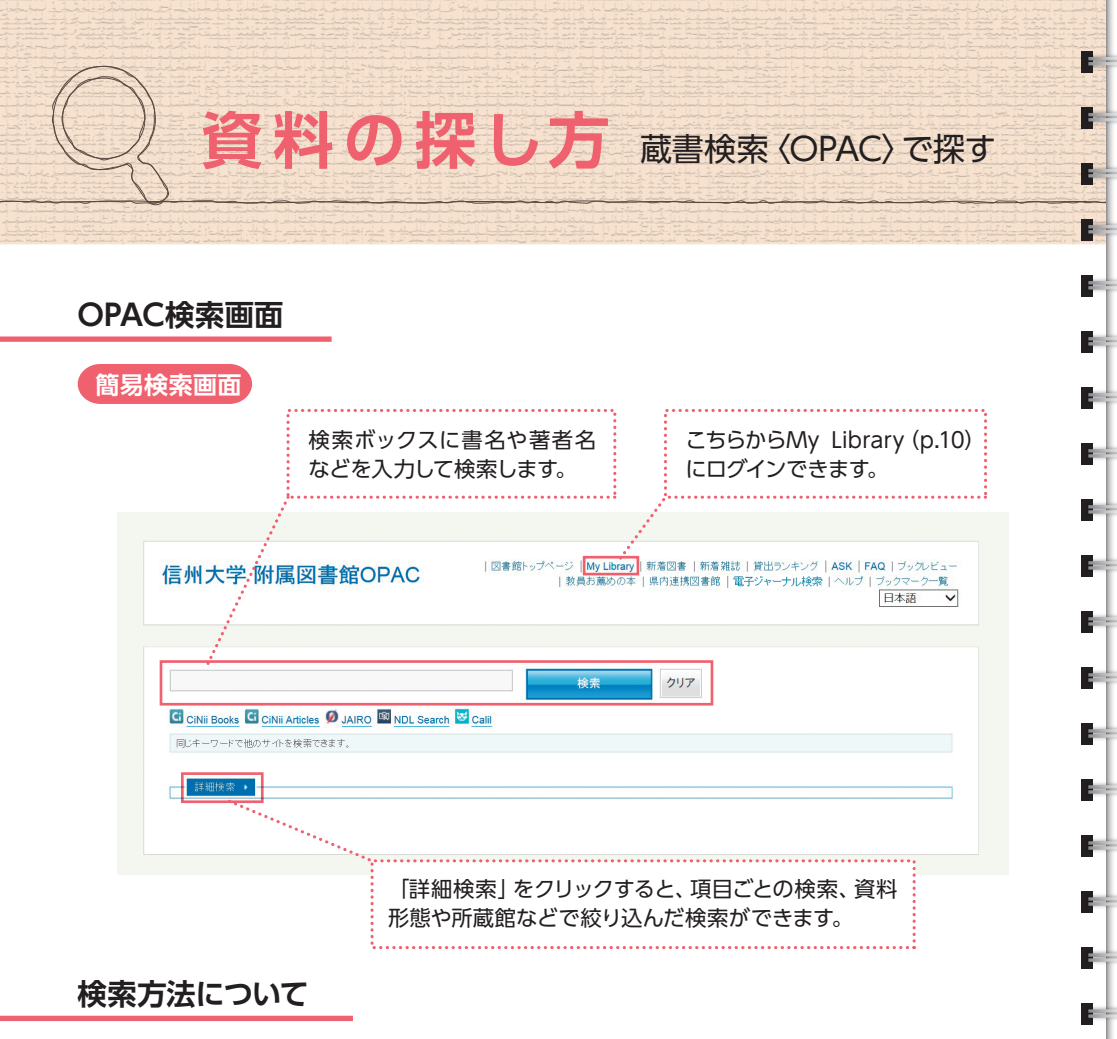

|                 | 日本語入力                                                                           | 英語入力                                                                                    |  |  |  |  |  |
|-----------------|---------------------------------------------------------------------------------|-----------------------------------------------------------------------------------------|--|--|--|--|--|
| 部分一致/<br>前方一致検索 | そのまま検索<br><u>外科</u> →外科医や心臓外科もヒット                                               | 結の後ろに [* (アスタリスク) ] をつける<br><u>lastic*</u> → plastic <u>s</u> やplastic <u>ally</u> もヒット |  |  |  |  |  |
| フレーズ検索          | スペースを入れずに検索<br>世界遺産                                                             | 「" " (ダブルクォーテーション) 」 で囲んで検察<br><u>"world heritage"</u>                                  |  |  |  |  |  |
| 完全一致検索          | 詳細検索の「フルタイトル」に入力して検索                                                            |                                                                                         |  |  |  |  |  |
| AND検索           | 太陽 <li>太陽</li> <li>発電」の両方を含むものを検索</li> <li>※この場合 [太陽発電] だけでなく [太陽光発電] もヒット</li> |                                                                                         |  |  |  |  |  |
| OR検索            | <u>がん:::OR::::腫瘍</u> → 「がん」 もしくは 「腫瘍」 のどちらかを含むものを検索                             |                                                                                         |  |  |  |  |  |
| NOT検索           | <u>縄文○NOT</u> 土器 →「縄文」の検索結果から「土器」を含むものを除外して検索                                   |                                                                                         |  |  |  |  |  |

E÷

B=€

Rei i

Б÷Э

B=€

Rei i

E=

E

Rei i

## 蔵書検索〈OPAC〉とは

а.

а.

а.

信州大学附属図書館で所蔵する図書・雑誌・視聴覚資料・電子ブッ クなどの所在や配架場所は、蔵書検索 (OPAC) を検索して知ること URL: http://www-lib.shinshu-u.ac.jp/opc/ ができます。

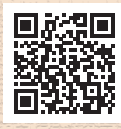

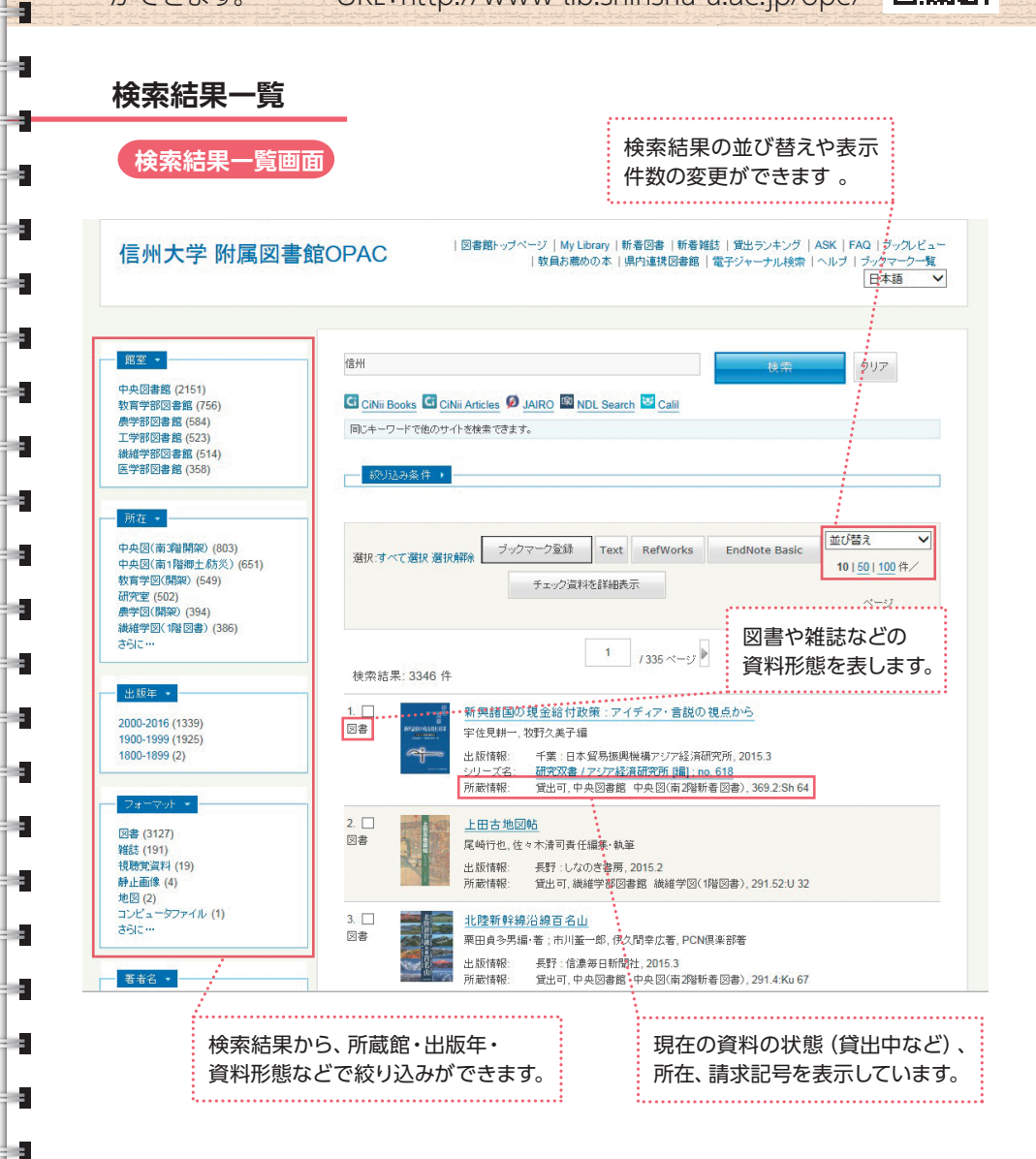

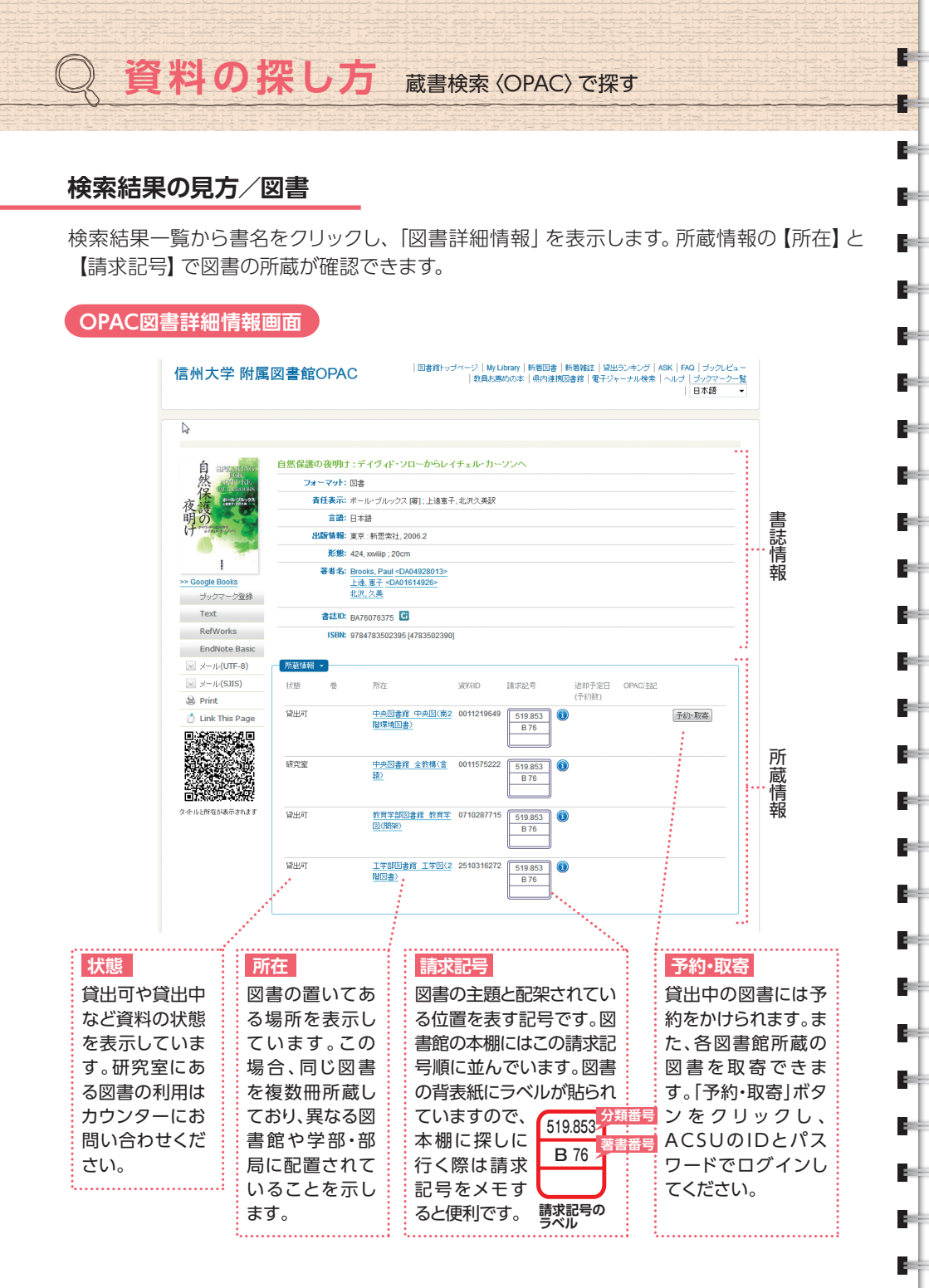

## 検索結果の見方/雑誌

÷.

÷...

÷a.

÷.

÷a.

in a

÷...

÷a.

÷a.

÷.

ės.

÷.

÷.

÷.

88

ės.

÷.

9e.

ėe.

ėe.

÷e.

ėe.

ėe.

÷.

ėe.

検索結果一覧から雑誌名をクリックし、「雑誌詳細情報」を表示します。所蔵情報の【所 在】と【所蔵巻号・所蔵年】で雑誌の所蔵が確認できます。

| OPAC雑誌詳細情報画面                          |                                                                                                    |                                 |           | 雑誌の場合、該当の雑誌の有無だけでなく、<br>該当の巻号があるかを確認することが必要です。 |                                      |          |         |  |  |
|---------------------------------------|----------------------------------------------------------------------------------------------------|---------------------------------|-----------|------------------------------------------------|--------------------------------------|----------|---------|--|--|
|                                       | 信州大学 附属図書館OPAC                                                                                                    |                                 |           | ") HALM                                        | ーーーーーーーーーーーーーーーーーーーーーーーーーーーーーーーーーーーー | キー・      |         |  |  |
|                                       |                                                                                                    |                                 | →覧に戻る(2)  | 件)                                             |                                      | 次のレコード 🍺 |         |  |  |
|                                       |                                                                                                    | National geographic = ナショ:      | ナルジオグラフ   | マック.日本版                                        |                                      |          |         |  |  |
|                                       |                                                                                                    | フォーマット:雑誌                       |           |                                                |                                      |          |         |  |  |
|                                       |                                                                                                    | 責任表示: 日経ナショナル:                  | ジオグラフィック社 |                                                |                                      |          | 主       |  |  |
|                                       | _                                                                                                    | 言語:日本語                          |           |                                                |                                      |          | 該       |  |  |
|                                       |                                                                                                    | 出版情報:東京:日経ナシ                    | ョナルジオグラフィ | wク社, c1994-                                    |                                      |          | 悟       |  |  |
|                                       |                                                                                                    | <b>形態:</b> 冊;26cm               |           |                                                |                                      |          | 品       |  |  |
|                                       | オックマーク設計         専者名: 日在ナッカナルジオグラフィッグは 4DA17281993>           Text         ISSN: 13408399           RefWorks         専次代キンX: 部門前内5回0号 (1994)-           EndNote Basic         書註D: AV10479159 |                                 |           |                                                |                                      |          | +IX     |  |  |
|                                       |                                                                                                    |                                 |           |                                                |                                      |          |         |  |  |
|                                       |                                                                                                    |                                 |           |                                                |                                      |          |         |  |  |
|                                       |                                                                                                    |                                 |           |                                                |                                      |          |         |  |  |
|                                       |                                                                                                    |                                 |           |                                                |                                      |          |         |  |  |
|                                       | ×−ル(SIIS)                                                                                                    | 所蔵情報 -                          |           |                                                |                                      |          |         |  |  |
|                                       | 🔒 Print                                                                                                    | 所蔽卷号                            | 所蔵年       | 所在                                             | 請求記号 OPAC                            | 582 SBE  | ਜਵ      |  |  |
|                                       | 🖞 Link This Page                                                                                                    | 19-22                           | 2013-201  | 6 <u>中央図書館</u>                                 | 中央図(北2階 N                            |          | 川       |  |  |
|                                       |                                                                                                    |                                 | 和理能活      |                                                |                                      |          | <b></b> |  |  |
| 23, 24(1-2)+ 2017-                    |                                                                                                    |                                 | 2017-201  | 2018 中央國會第一中央國(南2階 N<br>新著辦社)                  |                                      |          | 「育報」    |  |  |
|                                       |                                                                                                    | 23(4-12), 24(1-2)+              | 2017-201  | 8 <u>教育学部区</u><br>(雑誌)                         | 書館。教育学図                              |          |         |  |  |
|                                       | In av contrationed is e-fild. 9                                                                                                    | 15(4-12), 16(1-5, 7-12), 17-23, | 2009-201  | 8 <u>農学部図書</u>                                 | <b>辞。</b> 最学国(開                      |          | l.      |  |  |
| 所蔵巻号•所蔵年 所在                           |                                                                                                    |                                 |           |                                                |                                      |          |         |  |  |
| 雑誌は、所蔵する巻号と年次で表記されます。 雑誌の置いてある場所を表    |                                                                                                    |                                 |           |                                                |                                      |          |         |  |  |
|                                       |                                                                                                    |                                 |           |                                                |                                      |          |         |  |  |
| 191-23(4-12), 24(1-2)+ 示しています。 答号にようて |                                                                                                    |                                 |           |                                                |                                      |          |         |  |  |
| …2017-2018 所在場所が異なる場合が                |                                                                                                    |                                 |           |                                                |                                      | る場合があり   |         |  |  |
|                                       |                                                                                                    |                                 |           |                                                |                                      |          |         |  |  |
|                                       |                                                                                                    |                                 |           |                                                |                                      |          |         |  |  |
| 最後の+は継続購読中を示します。 ある雑誌の利用はカウンター        |                                                                                                    |                                 |           |                                                |                                      | はカワンター   |         |  |  |
| 15巻3号や16巻6号は欠号のため所蔵していません。 にお問い合わ     |                                                                                                    |                                 |           |                                                |                                      | ください。    |         |  |  |
|                                       |                                                                                                    | ションション                          | - + +00/  | -+701 /-                                       | (二ノ欧コール#言士ない)                        | 半日たくエオス  |         |  |  |

## 雑誌のバックナンバーは製本されています。本棚に探しに行く際は雑誌名や巻号をメモすると便利です。

## OPACで資料が見つからないとき (学外の図書館の所蔵を探す)

探している図書や雑誌が学内にない場合は、その資料を所蔵している他大学の図書館から図書やコピーの取寄をしたり、直接訪問して利用したりすることができます(p.4)。下記のサイトでは探している資料の所蔵図書館を調べることができます。

 CiNii Books
 全国の大学図書館の蔵書をまとめて検索します。

 NDL-Search
 国立国会図書館や全国の公共図書館等の蔵書を検索します。

 Shinshu Book Search
 長野県内図書館の蔵書をまとめて検索します。

Library Guide